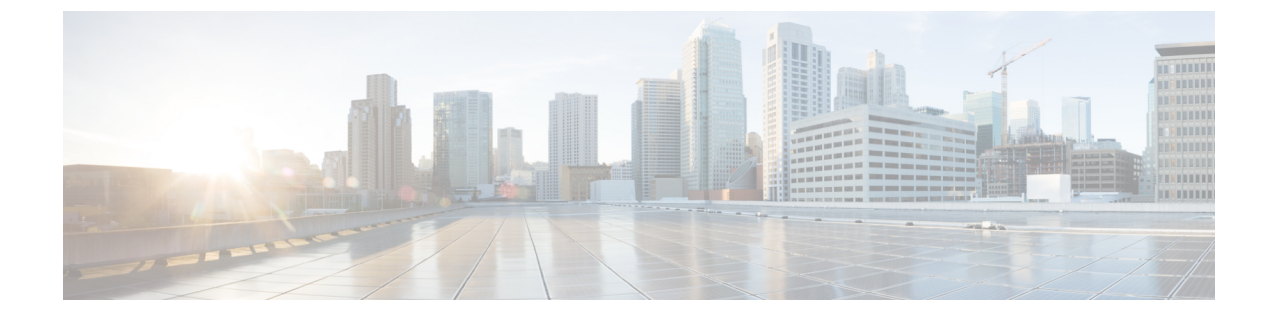

## 作成 vCenter ドメイン、インターフェイ ス、およびスイッチのプロファイルの代替 手順

インストールする前に設定タスクを実行するためのunified設定ウィザードの使用をお勧めCisco ACI Virtual Edge 。ただし、別の詳細なポリシーを設定する必要がある場合があります。

この付録には、vCenter ドメイン プロファイルとインターフェイスおよびスイッチのプロファ イルのさまざまな種類の作成の個々の手順が含まれています。

- ・ポートチャネルスイッチおよびインターフェイスのプロファイルの作成 (1ページ)
- GUI を使用した VPC インターフェイスとスイッチ プロファイルの作成 (3ページ)
- GUI を使用して FEX ノードのインターフェイスとスイッチ プロファイルを作成する (6 ページ)
- インターフェイス ポリシー グループを変更して vSwitch 側のポリシーをオーバーライド する (8ページ)
- Cisco ACI Virtual Edge の VMM ドメイン プロファイルの作成 (10 ページ)

## ポートチャネルスイッチおよびインターフェイスのプロ ファイルの作成

インストールする前に Cisco ACI Virtual Edge スイッチを作成し、インターフェイスのプロファ イル。

#### 始める前に

この手順のdは、手順4では、ドロップダウンリストから、リーフスイッチノードIDを選択 します。これは、ESXiまたはレイヤ2クラウドホストに接続されているリーフスイッチの ノードIDと一致する必要があります。リーフスイッチノードIDを確認します Fabric Membership ウィンドウに移動し、 ファブリック > インベントリ > Fabric Membership 。

- **ステップ1** Cisco APIC にログインします。
- **ステップ2** [Fabric] > [Access Policies] を選択します。
- **ステップ3 ポリシー** ナビゲーション ウィンドウでは、展開、 **スイッチ** フォルダ、および **リーフスイッ** チ フォルダ。
- **ステップ4** Profiles フォルダを右クリックし、Create Leaf Profile を選択します。
- **ステップ5** Create Leaf Profile (STEP 1 > Profile) ダイアログボックスで、次の手順を実行します:
  - a) [Name] フィールドに、名前を入力します
  - b) Leaf Selectors フィールドで、+アイコンをクリックして、新しいスイッチセレクタを作成 します。
  - c) [Name] フィールドに、名前を入力します
  - d) [Blocks] フィールドで、ドロップダウン リストからリーフ スイッチ ノード ID を選択しま す。
  - e) Update をクリックします。
  - f) [Next] をクリックします。
- **ステップ6** Create Leaf Profile (STEP 2 > Associations) ダイアログボックスの Interface Selectors Profiles エ リアで、+ アイコンをクリックして、新しいインターフェイス セレクタ プロファイルを作成 します。
- ステップ7 [Create Interface Profile] ダイアログボックスで、次の手順を実行します。
  - a) [Name] フィールドに、vLeaf 名を入力します。
  - b) [Interface Selectors] 領域で、[+] アイコンをクリックして新しいインターフェイス セレクタ を作成します。
- **ステップ8** [Create Access Port Selector] ダイアログボックスで、次の手順を実行します。
  - a) [Name] フィールドでセレクタの名前を入力します。
  - b) [Interface IDs] フィールドで、ESXi ホストに接続された物理インターフェイスのアクセス ポートインターフェイス ID を入力します。
  - c) [Interface Policy Group] ドロップダウン リストで、[Create PC Interface Policy Group] を選択 します。
- **ステップ9** [Create PC Interface Policy Group] ダイアログボックスで、[Name] フィールドにポリシー グルー プ名を入力します。
- **ステップ10** [Port Channel Policy] フィールドで、ドロップダウン リストから [Create Port Channel Policy] を 選択します。
- **ステップ11** [Create Port Channel Policy] ダイアログボックスで、次の手順を実行します:
  - a) [Name] フィールドにポリシー名を入力します。
  - b) [Mode] フィールドで、次の値の1つを選択します。
    - Static Channel Mode On
    - LACP Active

- LACP Passive
- MAC Pinning
- MAC Pinning-Physical-NIC-load
- (注) VPC リーフペアへの直接接続で MAC ピニングを使用しないでください。代わりに、Link Aggregation Control Protocol (LACP)または拡張 LACP を使用して、冗長性と信頼性を提供します。直接接続で MAC ピニングを使用すると、ピア リーフスイッチの再起動時にトラフィックが失われます。MAC ピニングは、サウスバウンドインターフェイスを使用する Cisco UCS ファブリックインターコネクトなど、仮想ポートチャネル(VPC)をサポートできない場合にのみ使用してください。
- c) [Submit] をクリックします。`
- **ステップ12** [Create PC Interface Policy Group] ダイアログボックスで、次の手順を実行します。
  - a) エンティティ プロファイルの接続されている フィールドで、以前に作成したプロファイ ルを選択またはドロップダウンリストから1つを作成します。
  - b) [Submit] をクリックします。`
- ステップ13 [Create Access Port Selector] ダイアログボックスで、[OK] をクリックします。
- ステップ14 [Create Leaf Interface Profile] ダイアログボックスで、[Submit] をクリックします。
- **ステップ15** Create Leaf Profile ダイアログボックスで、新しいインターフェイス プロファイルを選択し、 Finish をクリックします。

## GUI を使用した VPC インターフェイスとスイッチ プロ ファイルの作成

- ステップ1 Cisco APIC にログインします。
- ステップ2 [Fabric] > [Access Policies] を選択します。
- ステップ3 Policies ナビゲーション ウィンドウで、Policies および Switch フォルダを展開します。
- ステップ4 VPC Domain フォルダを右クリックして、Create VPC Domain Policy を選択します。
- ステップ5 [Create VPC Domain Policy] ダイアログボックスで、次の手順を実行します。
  - a) [Name] フィールドにポリシーの名前を入力します。
  - b) [Peer Dead Interval] フィールドに、値を入力します。
    範囲は 3 ~ 300 秒です。
  - c) Submit をクリックしてポリシーを保存します。

- **ステップ6** Policies ナビゲーション ウィンドウで、Switches と Leaf Switches フォルダを展開し、Profiles フォルダを右クリックし、Create Leaf Profile を選択します。
- ステップ7 Create Leaf Profile ダイアログボックスで、次の手順を実行します:
  - a) Name フィールドに、プロファイルの名前を入力します。
  - b) Leaf Selectors エリアで、+アイコンをクリックします。
  - c) Name フィールドに、セレクタの名前を入力します。
  - d) Blocks ドロップダウンリストから、ポリシーグループに関連付けるリーフを選択します。
  - e) Update をクリックします。
  - f) [Next] をクリックします。
- **ステップ8** Create Leaf Profile ダイアログボックスのInterface Selector Profiles エリアで、+アイコンをク リックします。
- ステップ9 Create Leaf Interface Profile ダイアログボックスで、次の手順を実行します:
  - a) [Name] フィールドに、プロファイルの名前を入力します。
  - b) [Interface Selectors] 領域で、[+] アイコンをクリックします。
- **ステップ10** [Create Access Port Selector] ダイアログボックスで、次のアクションを実行します。
  - a) Name フィールドに、セレクタの名前を入力します。
  - b) Interface IDs フィールドに、範囲の値を入力します。
  - c) Interface Policy Group ドロップダウンメニューで、ドロップダウンリストからCreate VPC Interface Policy Group を選択します。
- ステップ11 Create VPC Interface Policy Group ダイアログボックスで、次の手順を実行します:
  - a) Name フィールドにポリシー グループの名前を入力します。
  - b) Port Channel Policy ドロップダウンメニューで、ドロップダウン リストから Create Port Channel Policy を選択します。
- **ステップ12** [Create Port Channel Policy] ダイアログボックスで、次のアクションを完了します。
  - a) [Name] フィールドにポリシーの名前を入力します。
  - b) [Mode] フィールドで、次のオプションのうちセットアップに適したものを1つ選択しま す。
    - Static Channel Mode On
    - LACP Active
    - LACP Passive
    - MAC Pinning
    - MAC Pinning-Physical-load

- (注) VPC リーフペアへの直接接続で MAC ピニングを使用しないでください。代わりに、Link Aggregation Control Protocol (LACP)または拡張 LACP を使用して、冗長性と信頼性を提供します。直接接続で MAC ピニングを使用すると、ピア リーフスイッチの再起動時にトラフィックが失われます。MAC ピニングは、サウスバウンドインターフェイスを使用する Cisco UCS ファブリック インターコネクトなど、仮想ポートチャネル(VPC)をサポートできない場合にのみ使用してください。
- c) Submit をクリックします。
- **ステップ13** [Create VPC Interface Policy Group] ダイアログボックスで、次のアクションを実行します。
  - a) [Attached Entity Profile] フィールドで、ドロップダウンリストから [default] を選択します。

接続可能エンティティプロファイルを新規作成して、ノードポリシーの作成後にポリシー をオーバーライドできます。これを行う必要がある状況としては、Cisco ACI Virtual Edge を実行している ESXi ホストとリーフの間に中間レイヤー2デバイスがある場合や、ファ ブリック側で LACP およびトップオブラック(ToR)スイッチ/リーフを使用する一方で、 Cisco ACI Virtual Edge 側で MAC ピン接続などの別のポリシーを使用する場合などがあり ます。

- b) [Submit] をクリックします。
- ステップ14 [Create Access Port Selector] ダイアログボックスで、[OK] をクリックします。
- ステップ15 Create Leaf Interface Profile ダイアログボックスで、Submit をクリックします。
- **ステップ16** Create Leaf Profile ダイアログボックスで、次の手順を実行します:
  - a) [Interface Selector Profiles] 領域で、ステップ9a で作成したインターフェイス セレクタ プロファイルのチェックボックスをオンにします。
  - b) [Finish] をクリックします。
- ステップ17 VPC に2番目のリーフを追加するには、次の手順を実行します。
  - a) ステップ1~10bを繰り返します。ただし、ステップ7bでは、他のリーフのノードID を入力します。
  - b) Create Access Port Selector ダイアログボックスで、手順 11 a で作成したポリシー グルー プの名前を選択します。
  - c) [OK] をクリックします。
  - d) ステップ15および16を繰り返します。
- ステップ18 Policies ナビゲーション ウィンドウで、Policies および Switch フォルダを展開します。
- ステップ19 Virtual Port Channel default を右クリックして、Create VPC Explicit Protection Group を選択 します。
- **ステップ20** [Create VPC Explicit Protection Group] ダイアログボックスで、保護グループの名前、ID、スイッ チの値を入力します。Submit をクリックして、保護グループを保存します。
  - (注) リーフスイッチの各ペアには、固有 ID を有する VPC 明示保護グループが1つありま す。

(注) 同一の仮想ポート チャネル ポリシーには、複数の VPC 明示保護グループを含めるこ とができます。

# GUI を使用して FEX ノードのインターフェイスとスイッチプロファイルを作成する

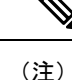

リーフに直接接続している FEX がある場合には、本ガイドのトポロジの付録の「シスコファ ブリック エクステンダ」のセクションで、制限について参照してください。

#### 始める前に

この手続きの手順4では、FEX に接続されるリーフスイッチのノードID をドロップダウンリ ストから選択します。これは、ESXi またはレイヤ2クラウドホストに接続されているリーフ スイッチのノードID と一致する必要があります。[ファブリック(Fabric)]>[インベントリ (Inventory)]>[ファブリックメンバーシップ(Fabric Membership)]に移動して、[ファブ リックメンバーシップ(Fabric Membership)] ウィンドウでリーフ スイッチ ノード ID を チェックします。

- ステップ1 Cisco Application Policy Infrastructure Controller (APIC) にログインします。
- **ステップ2** [Fabric] > [Access Policies] を選択します。
- ステップ3 Policies ナビゲーション ウィンドウで、Switches と Leaf Switches フォルダを展開します。
- ステップ4 Profiles フォルダを右クリックして、Create Leaf Profile を選択します。
- **ステップ5** Create Leaf Profile STEP 1 > Profile ダイアログボックスで、次の手順を実行します。:
  - a) [Name] フィールドに、プロファイルの名前を入力します。
  - b) Leaf Selectors フィールドで、+アイコンをクリックします。
  - c) [Name] フィールドに、名前を入力します
  - d) [Blocks]フィールドで、ドロップダウンリストからFEXに接続されるリーフスイッチノー ド ID を選択します。
  - e) [Blocks] ドロップダウン矢印または [Create Switch Profile] ダイアログボックスのどこかを クリックすると、[Update] ボタンを表示できます。
  - f) Update をクリックします。
  - g) [Next] をクリックします。

- **ステップ6** Create Leaf Profile STEP 2 > Associations ダイアログボックスの Interface Selectors Profiles エリ アで、+ アイコンをクリックして、新しいインターフェイス セレクタ プロファイルを作成し ます。
- **ステップ7** Create Leaf Interface Profile ダイアログボックスで、次の手順を実行します。
  - a) [Name] フィールドに、vLeaf 名を入力します。
  - b) [Interface Selectors] 領域で、[+] アイコンをクリックして新しいインターフェイス セレクタ を作成します。
- **ステップ8** [Create Access Port Selector] ダイアログボックスで、次の手順を実行します。
  - a) Name フィールドでセレクタの名前を入力します。
  - b) [Interface IDs] フィールドで、FEX に接続されているリーフ上のアクセス ポートインター フェイス ID を入力します。
  - c) [Connected To Fex] チェックボックスをオンにします。
  - d) [FEX Profile] ドロップダウン リストから、[Create FEX profile] を選択します。
- ステップ9 Create FEX Profile ダイアログボックスで、次の手順を実行します。
  - a) [Name] フィールドに、FEX プロファイルの名前を入力します。
  - b) [FEX Access Interface Selectors] 領域で、[+] アイコンをクリックして FEX アクセス ポート を指定します。
- **ステップ10** [Create Access Port Selector] ダイアログボックスで、次の手順を実行します。
  - a) [Name] フィールドに、セレクタの名前を入力します。
  - b) [Interface IDs] 領域で、Cisco ACI Virtual Edge をホストしている ESXi サーバに接続されて いる FEX 上のアクセス ポートを指定します。
  - c) Interface Policy Group エリアで、ドロップダウン リストからインターフェイス オプショ ンを選択します。

**Create PC Interface Policy Group、Create VPC Interface Policy Group、**または **Create Leaf Access Port Policy Group** のいずれかを選択できます。

- **ステップ11** ステップ 10 c で選択したオプション ダイアログボックスで、次の手順を実行します:
  - a) [Name] フィールドに、アクセス ポリシーのグループ名を入力します。
  - b) [Attached Entity Profile] 領域で、適切な接続されたエンティティ プロファイルを選択します。
  - c) Submit をクリックします。
- **ステップ12** Create Access Port Selector ダイアログボックスで、新たに作成されたアクセスポートポリシー グループが Interface Policy Group エリアに表示されていることを確認し、OK をクリックしま す。
- ステップ13 Create FEX Profile ダイアログボックスで、新たに作成された FEX アクセスインターフェイス セレクタ プロファイルが FEX Access Interface Selectors エリアに表示されていることを確認 し、Submit をクリックします。
- ステップ14 [Create Access Port Selector] ダイアログボックスで、次の手順を実行します。
  - a) 新しく作成された FEX プロファイルが FEX Profile エリアにに表示されていることを確認 します。

- b) FEX ID フィールドに ID を入力します。
- c) [OK] をクリックします。
- **ステップ15** Create Leaf Interface Profile ダイアログボックスで、リーフ側インターフェイス ポート セレク タ プロファイルがあることを確認して、Submit をクリックします。
- **ステップ16** Create Leaf Profile STEP 2 > Associations ダイアログボックスの Interface Selector Profiles エリ アで、FEX 用に作成したインターフェイス セレクタ プロファイルのチェック ボックスをオン にして、Finish をクリックします。

#### 次のタスク

FEX ノード ポリシーの設定が成功したことを確認する必要があります。ただし、Cisco APIC が設定を完了するまで 10 分程度待つ必要があります。

FEX ノード ポリシーの設定を確認するには、Cisco APIC GUI で以下の手順を実行します。

- 1. Fabric > Inventory を選択します。
- 2. Inventory ナビゲーション ウィンドウで、FEX ノード プロファイルが作成されたリーフ ノードを含むポッドのフォルダを展開します。
- 3. リーフノードのフォルダのアイコンをクリックします。
- 4. Fabric Extenders フォルダを選択します。
- 5. Fabric Extenders 作業ウィンドウで、FEX が存在することを確認します。

## インターフェイス ポリシー グループを変更して vSwitch 側のポリシーをオーバーライドする

ノードポリシーを作成後、独自のアタッチ可能なエンティティ プロファイルを作成すること が必要となる場合があります。このことは、リーフと Cisco ACI Virtual Edge を実行している ESXi ホストの間に、中間レイヤ2デバイスが存在している場合に必要となります。このよう なデバイスとしては、Cisco Nexus 5000/7000 シリーズスイッチやブレードサーバ (Unified Computing System [UCS]) があります。

オーバーライドにより、中間デバイスのため、および Cisco ACI Virtual Edge ホスト アップリ ンクのために独立したリンクポリシーを設定することが可能になります。たとえば、UCS ファ ブリック インターコネクトが ACI に接続されていて、Cisco ACI Virtual Edge ホストが UCS ブ レード上で動作している場合には、ポート チャネル ポリシーを使用している FI チャネルごと に UCS ファブリック インターコネクト アップリンクを設定しながら、UCS ブレードのホスト vNIC は MAC ピニングを使用して別個に設定できるようにすることが必要なことがあるかもし れません。

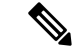

(注)

次の両方に該当するときには vSwitch ポリシーを選択する必要がある場合があります;

- vSwitch をホストする ESXi サーバが、レイヤ2スイッチまたはブレード サーバを介して リーフに接続されている。
- レイヤ2デバイスとESXiサーバによってホストされるvSwitch間のインターフェイスグループポリシーが、レイヤ2スイッチとリーフ間のインターフェイスグループポリシーと異なっている必要があるネットワークである。ポリシーには、ポートチャネル、Cisco Discovery Protocol (CDP)、Link Layer Discovery Protocol (LLDP)、スパニングツリープロトコル(STP)およびファイアウォールが含まれます。

#### 始める前に

 カスタムのアタッチ可能なエンティティプロファイルを作成する前に、VMware vCenter ドメインを作成する必要があります。詳細については、このガイドのCisco ACI Virtual Edge のVMMドメインプロファイルの作成 (10ページ)のセクションを参照してください。

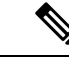

- (注) vCenterドメインを作成する際には、アタッチ可能なエンティティ プロファイルを選択する必要があります。ただし、まだ存在しな い場合には、Attachable Entity Profile フィールドを空白のままに するか、デフォルトを選択します。カスタムプロファイルを作成 した後で、それをvCenterドメインに関連付けることができます。
- •[ファブリック(Fabric)]>[アクセス ポリシー(Access Policies)]>[インターフェイス (Interfaces)]>[リーフインターフェイス(Leaf Interfaces)]>[プロファイル(Profiles)] で、ポート セレクタを持つ適切なインターフェイス プロファイルが作成されていること を確認します。後ほどポートをオーバーライド ポリシーに関連付けます。
- vCenter ドメイン用に vSwitch ポリシーを設定しておく必要があります。

- ステップ1 Cisco APIC にログインします。
- **ステップ2** Fabric > Access Policies を選択します。
- ステップ3 Policies ナビゲーション ウィンドウで、Policies および Global フォルダを展開し、Attachable Access Entity Profiles フォルダを右クリックして、Create Attachable Access Entity Profile を選 択します。
- **ステップ4** Create Attachable Access Entity Profile, Step 1 > Profiles ダイアログボックスで、次の操作を実行します:
  - a) [Name] フィールドに、プロファイルの名前を入力します。

- b) [Enable Infrastructure VLAN] チェックボックスをオンにします。
- c) [+] アイコンをクリックして [Domains] を展開し、アタッチ可能なエンティティ プロファ イルに関連付ける VMM ドメインを追加します。
- d) Update をクリックします。
- e) [Next] をクリックします。
- ステップ5 Create Attachable Access Entity Profile, Step 2> Association to Interfaces ダイアログボックスで、 アタッチ可能なエンティティプロファイルと関連付ける必要のあるインターフェイスポリシー グループを選択します。
  - (注) 各インターフェイス ポリシー グループに対して、[All] または [Specific] オプション ボタンを選択できます。All ラジオ ボタンは、インターフェイス ポリシー グループ からのすべてのインターフェイスを、アタッチ可能なエンティティプロファイルに関 連付けます。Specific ラジオ ボタンは、特定のノードからの特定のインターフェイス を関連付けます。インターフェイス ポリシー グループに対し Specific オプション ボ タンを選択すると、スイッチ ID とインターフェイスを指定し、その後、Update ボタ ンをクリックするように求められます。
- **ステップ6** [Finish] をクリックします。
- ステップ7 Virtual Networking > Inventory に移動します。
- **ステップ8** 左側のナビゲーション ウィンドウで、VMM Domains および VMware フォルダを展開し、関 連する VMM ドメインを選択します。
- **ステップ9** 作業ウィンドウで、**VSwitch Policy** タブをクリックします。
- **ステップ10** [vSwitch policy] ドロップダウン リストから、オーバーライド ポリシーとして適用するネット ワーク ポリシーを選択します。
- ステップ11 [送信 (Submit)]をクリックします。

## **Cisco ACI Virtual Edge**の VMM ドメイン プロファイルの作 成

Cisco アプリケーション セントリック インフラストラクチャ (ACI) 仮想 Edge をインストール する前に、そのための VMM ドメインを Cisco Application Policy Infrastructure Controller (APIC) で作成する必要があります。

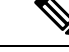

(注) Cisco ACI Virtual Edgeエンドポイント グループのアップリンクを設定するには、次の手順を使用します。[ファブリック(Fabric)]タブの設定ウィザードを使用して Cisco ACI Virtual Edge VMMドメインを作成する場合は、アップリンクを設定できません。ただし、Cisco ACI Virtual Edgeをすでに作成している場合は、アップリンクを追加できます。「Cisco ACI 仮想化ガイド、リリース 4.2 (x)」の手順「VMM ドメインの編集とアップリンクの変更」を参照してください。

#### 始める前に

- マルチキャスト IP アドレスプールに、VMware vCenter ドメインにパブリッシュされる EPG数に対応するのに十分なマルチキャスト IP アドレスがあることを確認します。VMware vCenter ドメインにすでに関連付けられているマルチキャスト アドレスプールに IP アドレスをいつでも追加できます。
- +分な VLAN ID があることを確認します。これを行わないと、ポートの EPG がカプセル 化を使用できないと報告することがあります。
- VMware vCenter がインストールおよび設定されており、インバンド/アウトオブバンド管理ネットワークを介して到達可能である必要があります。
- VMware vCenter に対する管理者/ルートのクレデンシャルがあることを確認します。
- インターフェイスおよびスイッチのプロファイルを作成します。手順については、このガ イドの「ポート チャネル スイッチおよびインターフェイス プロファイルの作成」を参照 してください。
- •(オプション)アタッチ可能なエンティティプロファイル (AEP) を作成します。

vCenter ドメイン プロファイルの作成中には、AEP を選択するかまたは作成するように求められます。事前に1つ作成する場合には、『Cisco ACI Virtual Edge Configuration Guide』の「Configuring an Attachable Entity Profile Using the GUI」に記されている手順に従ってください。

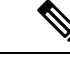

(注) Cisco ACI Virtual Edge VMM ドメインに割り当てられた AEP 内の インフラストラクチャ VLAN を有効にします。これは、VMware vCenter ドメイン プロファイルの作成前または作成中に AEP を作 成するかどうかに関係なく実行します。Create Attachable Access Entity Profile ダイアログボックスで、Enable Infrastructure VLAN チェック ボックスをオンにします。

#### 手順

- ステップ1 Cisco APIC にログインします。
- ステップ2 [仮想ネットワーキング (Virtual Networking)]>[インベントリ (Inventory)]に移動します。
- **ステップ3** [Inventory] ナビゲーション ウィンドウで、**VMM Domains** を展開し、**VMware** を右クリックし、**Create vCenter Domain** を選択します。
- ステップ4 Create vCenter Domain ダイアログボックスで、次の手順を実行します:
  - a) Virtual Switch Name フィールドに名前を入力します。
  - b) Virtual Switch Area で、Cisco AVE を選択します。

**Cisco AVE** を選択すると、 Cisco ACI Virtual Edge のための VMM ドメインが作成されます。

作成 vCenter ドメイン、インターフェイス、およびスイッチのプロファイルの代替手順

(注) VMware vSphere Proactive HA を使用する場合は、次の2つのサブステップを実行します。Cisco APIC は VMware vCenter に、動作していない Cisco ACI Virtual Edge を持つホストを隔離し、動作している Cisco ACI Virtual Edge を持つホスト に VM を移動するように指示します。この機能は、Cisco ACI vPod の一部として Cisco ACI Virtual Edge を使用することはできません。

また、VMware vCenter で Proactive HA を有効にする必要があります。このガイ ドの付録「VMware vSphere Proactive HA を使用して Cisco ACI 仮想エッジ可用 性を改善する」を参照してください。

c) [AVEタイムアウト時間(秒) (AVE Time Out Time (seconds))] セレクタを使用して、VMware vCenter をトリガーして、非稼働状態の Cisco ACI Virtual Edge を持つホストを隔離し、ホストから VM を移動する期間を選択します。

10~300秒の範囲で任意の値を選択できます。デフォルトは30秒です。

d) [ホスト可用性保証(Host Availability Assurance)] チェックボックスをオンにします。

このチェックボックスをオンにすると、VMware vCenter に VMware Proactive HA オブジェ クトが作成されます。このオブジェクトを使用すると、VMware vCenter が非稼働の Cisco ACI Virtual Edge を持つホストを検疫し、ホストから VM を移動できます。

- (注) 稼働していない Cisco ACI Virtual Edge を持つホストを検疫するには、vCenter で VMware Proactive HA をアクティブ化する必要があります。
- e) [Switching Preference] 領域で、[No Local Switching] または [Local Switching] を選択しま す。

スイッチングの設定については、Cisco ACI Virtual Edge とはのセクションを参照してく ださい。本ガイドの「概要」の章にあります。

- (注) No Local Switching を選択した場合に使用できるのは、VXLAN カプセル化だけ です。
- f) ステップ4fで[ローカル切り替え(Local Switching)]を選択した場合には、[デフォルトの Encap モード(Default Encap Mode)]エリアでモードを選択します。

**VLAN mode** または **VXLAN mode** を選択できます。同じ VMM ドメイン内で両方のカプ セル化方式を使用することもできます。『Cisco ACI Virtual Edge Configuration Guide』の 「Mixed-Mode Encapsulation Configuration」のセクションを参照してください。

g) Associated Attachable Entity Profile ドロップダウンリストで、プロファイルを作成する
 か、以前に作成したものを選択します。
 手順については、『Cisco ACI Virtual Edge Configuration Guide』の「Configuring an

Attachable Entity Profile Using the GUI」を参照してください。

h) [VLAN Pool] ドロップダウン リストで、VLAN プールを選択するか作成します。

Cisco ACI Virtual Edge を混合モードまたは VLAN のモードで展開する場合には、2 つの VLANプールを作成します。1つはプライマリカプセル化のため、もう1つはプライベー トVLANの実装のためです。プライベート VLANプールの役割は内部である必要があり ます。Cisco ACI Virtual Edgeプライベート VLAN プールが必要なだけ VXLAN モードで 展開されます。

- i) [AVE ファブリックワイドマルチキャスト アドレス (AVE Fabric-Wide Multicast Address)] フィールドで、アドレスを入力します。
- j) Pool of Multicast Addresses (one per-EPG) ドロップダウンリストで、プールを選択する か作成します。
- k) [vCenter クレデンシャル (vCenter Credentials)]エリアで[+](プラス)アイコンをクリックし、[vCenter クレデンシャルの作成 (Create vCenter credential)]ダイアログボックスで次の手順に従います。[名前 (Name)]フィールドに VMware vCenter アカウントプロファイル名を入力し、[ユーザー名 (Username)]フィールドに VMware vCenter ユーザ名を入力し、VMware vCenter のパスワードをの入力と確認入力を行ってから、[OK]をクリックします。
- [vCenter] エリアで [+] (プラス) アイコンをクリックし、[vCenter コントローラの作成 (Create vCenter Controller)] ダイアログボックスで次の手順に従います。VMware vCenter コントローラ名、VMware vCenter のホスト名か IP アドレス、DVS のバージョ ン、データセンター名 (VMware vCenter で設定されたデータセンター名と一致している 必要があります)を入力し、前の手順で作成したクレデンシャルを選択して、[OK] をク リックします。

DVS バージョン 5.5 以降を選択できます。

- (注) 同じドメインに複数のvCenter コントローラを作成できます。さらにvCenter コントローラを作成する場合は、新しいvCenter コントローラごとにこのサブステップを繰り返します。
- m) Create vCenter Domain ダイアログボックスで Submit をクリックします。

VMware 作業ウィンドウには、新しく作成された VMM ドメインが表示されます。これ は VMware vCenter にプッシュされます。

n) [アップリンクの数 (Number of Uplinks)] ドロップダウン リストから、仮想スイッチ アップリンク ポート グループへのアップリンクの数を選択します。

最大 32 個のアップリンクを仮想スイッチアップリンク ポート グループに関連付けるこ とができます。この手順は任意です。値を選択しない場合、デフォルトで 8 つのアップ リンクがポートグループに関連付けられます。VMM ドメインの作成が完了したら、アッ プリンクに名前を付けることができます。EPG の VMM ドメインの関連付けを作成また は編集するときに、アップリンクのフェールオーバーを設定することもできます。

o) ポート チャネル モード、vSwitch ポリシー、およびその他の機能を設定に応じて設定し ます。

vSwitch ポリシー内のポート チャネル ポリシーは、サポートされるトポロジ要件に一致 するように正しく設定する必要があります。

#### 次のタスク

- VMware vCenter の vSphere Web クライアントを使用して、新たに作成された Cisco ACI Virtual Edge DVS に、1 つ以上の ESXi ホストとその PNIC を追加します。
- VMware vCenter で vSphere Proactive HA をまだ有効にしていない場合は、有効にします。
- •アップリンクの名前を変更するか、それらのフェールオーバーを設定します。